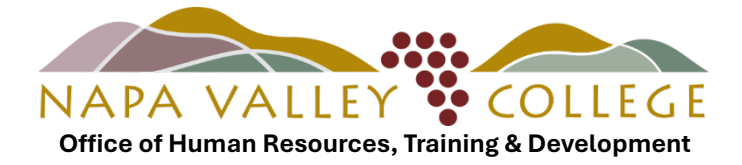

# Supervisor User Guide: Self Service Leave Reporting

### How to Approve, Reject, or Edit a Leave Request

1. When an employee submits a leave request in Self-Service, the supervisor receives an email notification from HR@napavalley.edu.

From: HR@napavalley.edu To: <SUPERVISOR> Subject: Leave Request Submitted Dear Supervisor, Jane Doe has submitted the following leave request: Vacation 8.00 hours 02/07/2025 - 02/07/2025 Please log into NVC Self Service to approve/deny the request. If you have any questions, please contact Jennifer Hinson at jennifer.hinson@napavalley.edu.

2. Log into MyNVC. Click MyNVC self service.

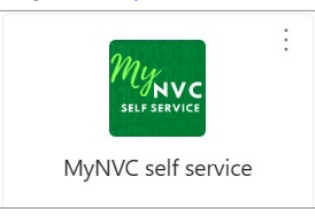

#### 3. Click Employee

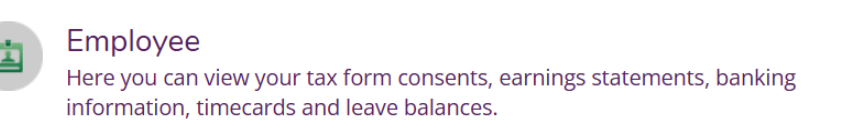

### 4. Click Leave Approval

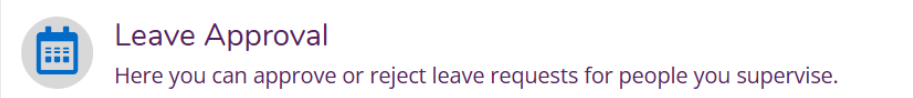

- 5. Various filters are available. To review pending requests, select Leave Request, Submitted, and Withdrawal Pending. Then click Apply Filters.
  - **Submitted** = employee has submitted a leave request
  - Withdrawal Pending = employee has requested to withdraw a previously approved leave request

| <b>Filter</b> Filter is Active                          |
|---------------------------------------------------------|
| Leave Approval Filter Options                           |
| Leave Balance                                           |
| 🖌 Leave Request                                         |
| Submitted                                               |
| Approved                                                |
| Rejected                                                |
| ✓ Withdrawal Pending                                    |
| Include Employees with no<br>Outstanding Leave Requests |
| Reset Filters Apply Filters                             |

6. Click the three-dot icon to view details of each request.

| 'S    | Date Range               | Actioner                   | Status    | Actions |               |         |         |
|-------|--------------------------|----------------------------|-----------|---------|---------------|---------|---------|
| 16.00 | 6/24/2024 -<br>6/25/2024 | Ms. Annie V.<br>Chindavong | Submitted | Approve | (j)<br>Reject | Comment | ts View |

7. The supervisor has the option to edit and/or add comments to the leave request.

| Sick (us                                                                                                    | e COMMENTS sec | ction for kin care, p<br>24/2024 - 6/25/20 | ersonal necessity, p<br>24 Submitted | arental leave, | Save            | ✓<br>Approve                                                                 | (i)<br>Reject | €<br>Comments   | Delete                                                      |  |
|----------------------------------------------------------------------------------------------------|----------------|--------------------------------------------|--------------------------------------|----------------|-----------------|------------------------------------------------------------------------------|---------------|-----------------|-------------------------------------------------------------|--|
| Sick (use COMMENTS section for kin care,<br>personal necessity, parental leave, child-<br>related activities) |                |                                            |                                      |                |                 | Current Leave Balance:<br>Pending:<br>Effective Balance:<br>Total Requested: |               | ce:             | 440.75 hours<br>-16.00 hours<br>424.75 hours<br>16.00 hours |  |
| tart Da<br>6/24/2                                                                                             | te *(i)        |                                            | End Date *                           |                | Ċ               |                                                                              |               |                 |                                                             |  |
| <                                                                                                    | su<br>23       | MO<br>24                                   | TU<br>25                             | WE 26          | тн<br><b>27</b> |                                                                              | FR<br>28      | SA<br><b>29</b> |                                                             |  |
|                                                                                                    |                | 8.00                                       | 8.00                                 |                |                 |                                                                              |               |                 |                                                             |  |

8. Click **Approve** or **Reject**. The employee will receive an email notification informing them the request has been approved/rejected.

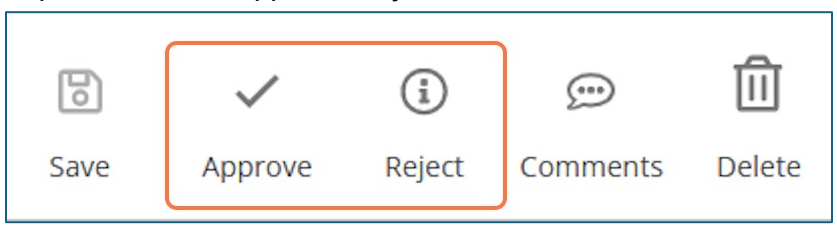

## How to View Employee Leave Balances

1. To view leave balances for your staff, return to the Leave Approval page.

Select Leave Balance and toggle on Include Employees with no Outstanding Leave Requests.

Click Apply Filters.

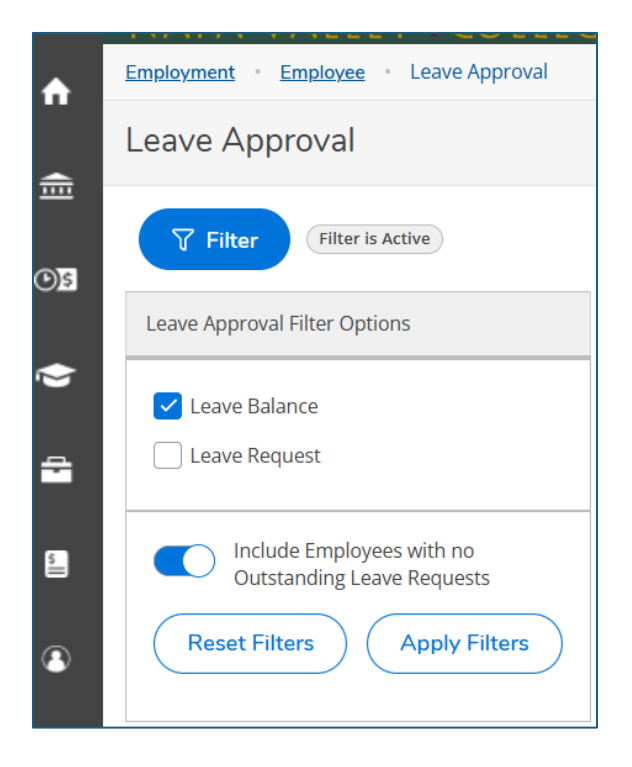